# BAB IV HASIL DAN PEMBAHASAN

#### 4.1 Hasil Survei Pendataan

Hasil survei yang dimaksudkan yakni, telah diperoleh hasil pendataan dari adanya tindakan survei peneyelesain masalah terhadap kebutuhan pasien pada puskesmas Rulung Sari sebagai berikut:

#### 4.1.1 Data Pembukuan Pasien

Data ini diperoleh dari arsip data yang dimiliki pegawai puskesmas dan sudah dilakukan perbandingan setiap bulannya kemudian diperoleh hasil jumlah terbanyak terdapat pada salah satu tanggal dibulan November tahun 2021, kemudian dapat disimpulkan data yang telah tercatat dengan jumlah pasien terbanyak yakni dengan total 45 pasien. Data ini sudah dilakukan gambaran dalam bentuk data grafik dan juga tabel sebagai berikut:

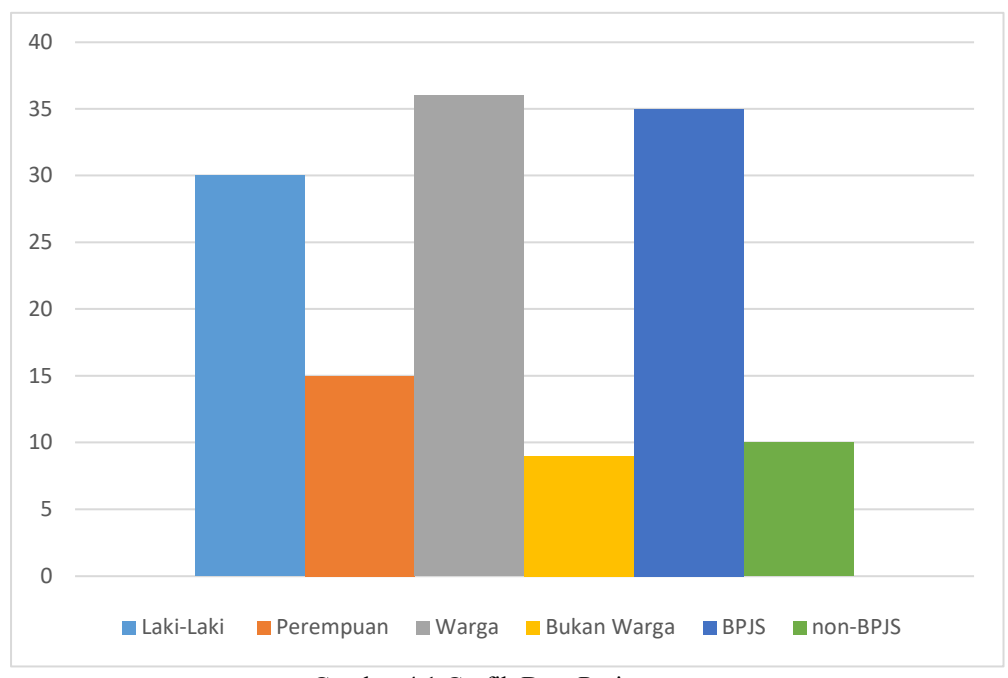

Gambar 4.1 Grafik Data Pasien

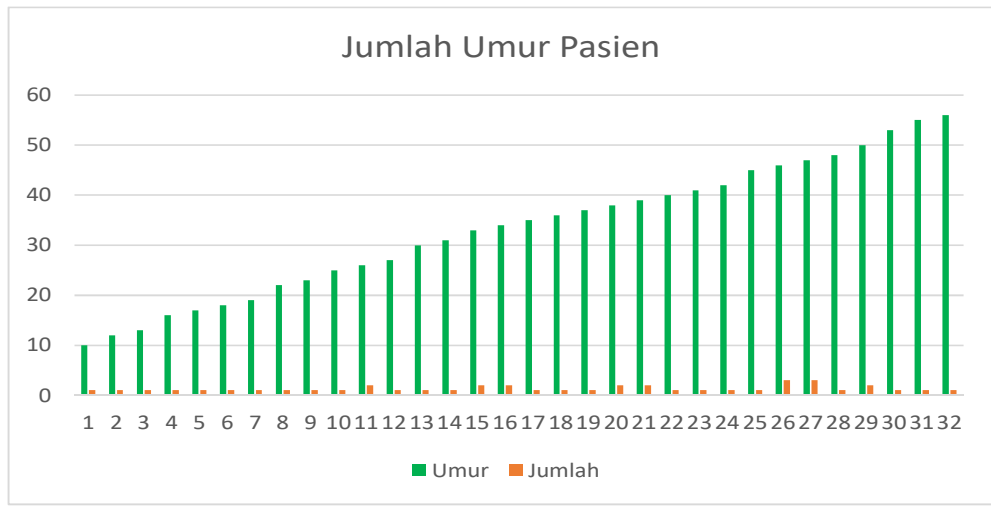

Gambar 4.2 Grafik Data Umur Pasien

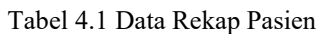

|     |                  |      | 1           |               |            |
|-----|------------------|------|-------------|---------------|------------|
| No. | Nama Pasien      | Umur | Profesi     | Jenis Kelamin | Keterangan |
| 1   | Nur budiyanto    | 46   | Warga       | L             | BPJS       |
| 2   | Lestari          | 36   | Warga       | Р             | BPJS       |
| 3   | Imron            | 31   | Warga       | L             | BPJS       |
| 4   | Mun Toha F       | 46   | Warga       | L             | BPJS       |
| 5   | Abdul jamal      | 47   | Warga       | L             | BPJS       |
| 6   | Fathur Wijaya    | 53   | Warga       | L             | BPJS       |
| 7   | Arianto          | 16   | Bukan Warga | L             | non-BPJS   |
| 8   | Vhino darmanto   | 13   | Bukan Warga | L             | non-BPJS   |
| 9   | Musayadi         | 47   | Bukan Warga | L             | non-BPJS   |
| 10  | Dhiyah           | 38   | Warga       | Р             | BPJS       |
| 11  | Rini Komariatun  | 30   | Warga       | Р             | BPJS       |
| 12  | Suhartanti       | 50   | Warga       | Р             | BPJS       |
| 13  | Fadilah          | 46   | Warga       | Р             | BPJS       |
| 14  | Selamet Sudrajat | 55   | Warga       | L             | BPJS       |
| 15  | Siti maimun      | 45   | Warga       | Р             | BPJS       |
| 16  | Marno            | 42   | Bukan Warga | L             | non-BPJS   |
| 17  | Ari Saputra      | 47   | Warga       | L             | BPJS       |
| 18  | Mayono           | 39   | Warga       | L             | non-BPJS   |
| 19  | Winarno          | 17   | Bukan Warga | L             | non-BPJS   |
| 20  | Nastyana R       | 34   | Warga       | Р             | BPJS       |
| 21  | Boni Sanjaya     | 39   | Warga       | L             | BPJS       |
| 22  | Haryanto         | 40   | Warga       | L             | BPJS       |
| 23  | Mustika          | 35   | Warga       | Р             | BPJS       |
| 24  | Ajeng R          | 23   | Warga       | Р             | BPJS       |
| 25  | Subandi          | 41   | Warga       | L             | BPJS       |
| 26  | Fatmawathi       | 37   | Warga       | Р             | BPJS       |
| 27  | Khoirul Adam     | 18   | Warga       | L             | BPJS       |
| 28  | Erik ramadan     | 33   | Warga       | L             | BPJS       |
| 29  | Dian Salshabila  | 45   | Warga       | Р             | BPJS       |
| 30  | Rendy Pamungkas  | 26   | Warga       | L             | BPJS       |
| 31  | Muhammad Fuad    | 47   | Warga       | L             | BPJS       |
| 32  | Anggun S         | 38   | Warga       | Р             | BPJS       |
| 33  | Purnomo          | 48   | Bukan Warga | L             | non-BPJS   |
| 34  | Evan sudrajat    | 50   | Bukan Warga | L             | non-BPJS   |
| 35  | Alma Kuniarna    | 33   | Bukan Warga | L             | non-BPJS   |
| 36  | Anggian ferdian  | 12   | Bukan Warga | L             | non-BPJS   |
| 37  | Fauzi            | 34   | Warga       | L             | BPJS       |
| 38  | Nur Hasan        | 22   | Warga       | L             | BPJS       |
| 39  | Made Kasuma      | 25   | Warga       | L             | BPJS       |
| 40  | Rudi Martiono    | 56   | Warga       | L             | BPJS       |
| 41  | Klara            | 27   | Warga       | Р             | BPJS       |
| 42  | Danar            | 38   | Warga       | L             | BPJS       |
| 43  | Intan Berliana   | 19   | Warga       | Р             | BPJS       |
| 44  | Arif Maaulana    | 26   | Warga       | L             | BPJS       |
| 45  | Tvas Septiana    | 10   | Warga       | Р             | BPJS       |

#### 4.2 Spesifikasi Perangkat Lunak

Perangkat lunak yang digunakan dalam pembuatan program adalah sebagai berikut:

- 1. Sistem Operasi Microsoft Windows 10 Operating system
- 2. Bahasa Pemrograman HTML, CSS, PHP, Java Script
- 3. Sublime Text, XAMPP

### 4.3 Spefikasi Perangkat Keras

- 1. Processor AMD E1-1200 APU with AMD Radeon(tm) HD
- 2. Flasdisk 64GB
- 3. RAM 4 GB
- 4. VGA Monitor
- 5. Keyboard dan Mouse standar
- 6. Printer standar

# 4.4 Dokumentasi Tahapan Maintenance

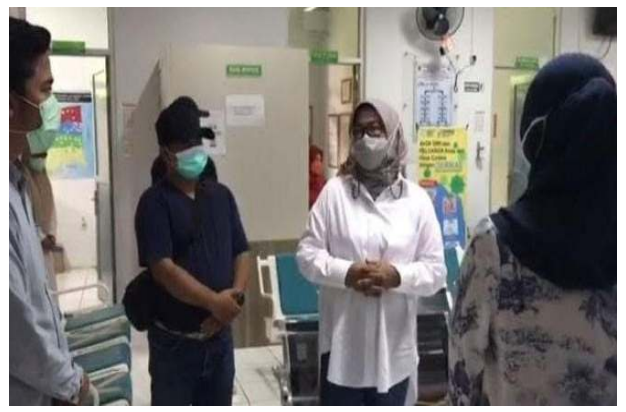

Gambar 4.3 Perizinan Uji Coba Maintenance

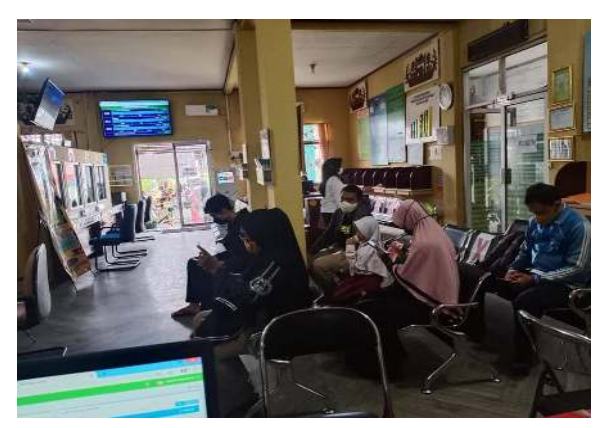

Gambar 4.4 Tahapan Penerapan Maintenance

#### 4.5 Implementasi Program

Tahapan ini berisi tentang hasil implementasi dari analisa dan perancangan yang telah dibuat serta dibahas pada bab-bab sebelumnya, sistem yang dihasilkan ini apakah sudah sesuai atau masih belum memenuhi dengan kebutuhan masyarakat, adapun untuk menjalankan aplikasi ini diperlukan adanya koneksi internet.

#### 4.5.1 Tampilan Aplikasi Android

#### 1. Halaman Home

Halaman ini merupakan halaman paling awal ketika aplikasi web ini dibuka dan dijalankan

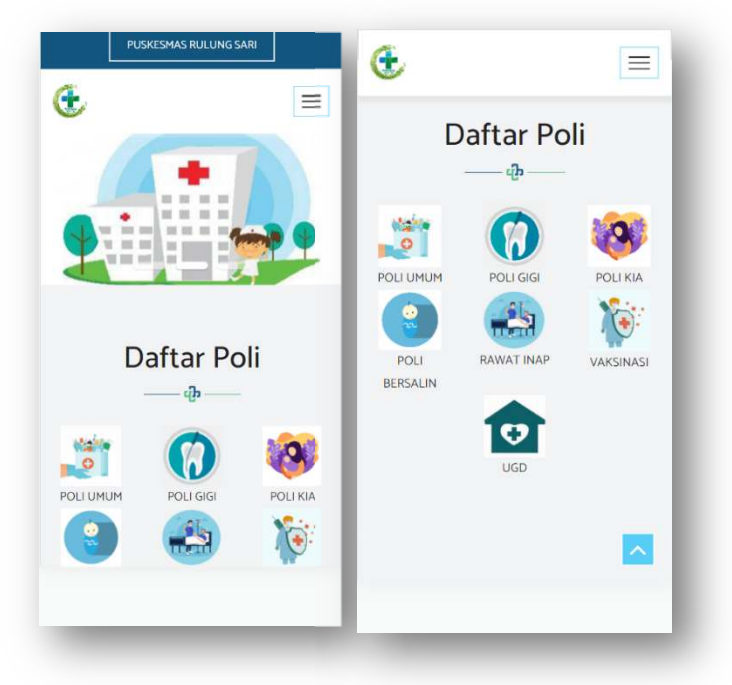

Gambar 4.5 Halaman Home

#### 2. Halaman Create Account

Halaman ini merupakan pembuatan akun atau pengisian data pasien untuk membuat akun yang nanti akan menjadi username dan password, disini terdapat halaman untuk login dan create akun.

|                                                      | <u>ج</u>       | Daftar Akun      |                                                      |
|------------------------------------------------------|----------------|------------------|------------------------------------------------------|
| Login                                                | NIK            | 1234567890123456 | Login                                                |
| Username                                             | No BPJS        | Isi Bila Ada     | uman                                                 |
| Password<br>Masuk                                    | Nama<br>Pasien | irul             | Masuk                                                |
| ielum punya akun? Daftar Akun Disini                 | Username       | irul             | Belum punya akun? Daftar Akun Disini                 |
|                                                      | Password       |                  |                                                      |
|                                                      | Tgl. Lahir     | 12/02/1999       |                                                      |
| All Rights Reserved. © 2022<br>PUSKESMAS RULUNG SARI | Jenis          | I abi.labi       | All Rights Reserved. © 2022<br>PUSKESMAS RULUNG SARI |

Gambar 4.6 Create Account

### 3. Halaman Utama Poli Pelayanan

Halaman ini adalah halaman yang diharuskan terlebih dahulu memilih poli yang dituju dan melihat jadwal dokter yang dibutuhkan.

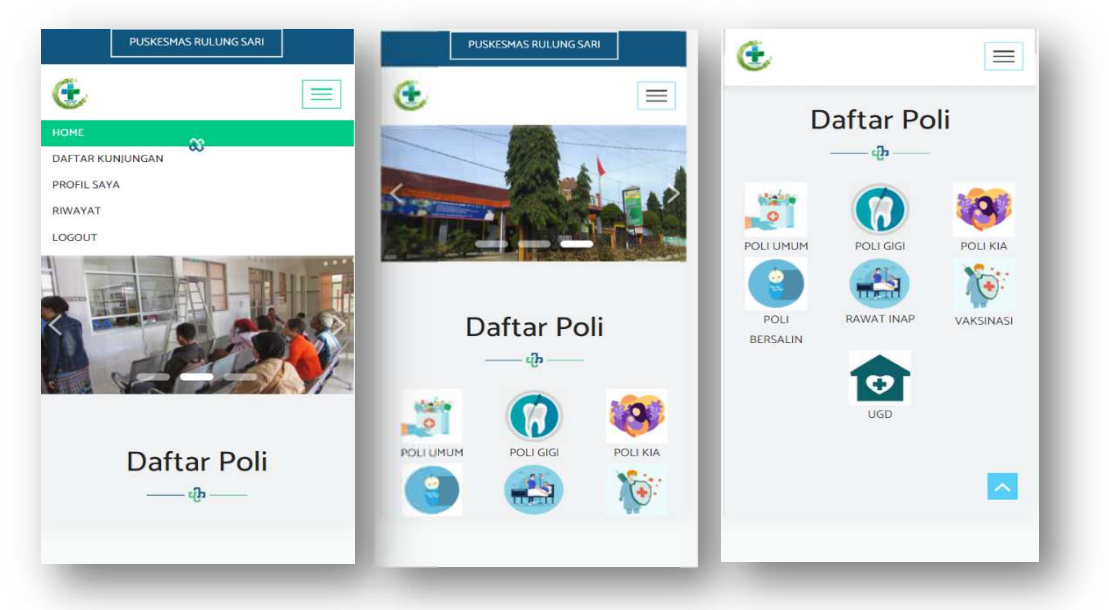

Gambar 4.7 Halaman Utama

### 4. Halaman Booking Jadwal Dokter

Pasien dapat melihat daftar kunjungan pada poli yang dipilih dan juga dapat memilih dokter dan jadwal dokter yang tersedia.

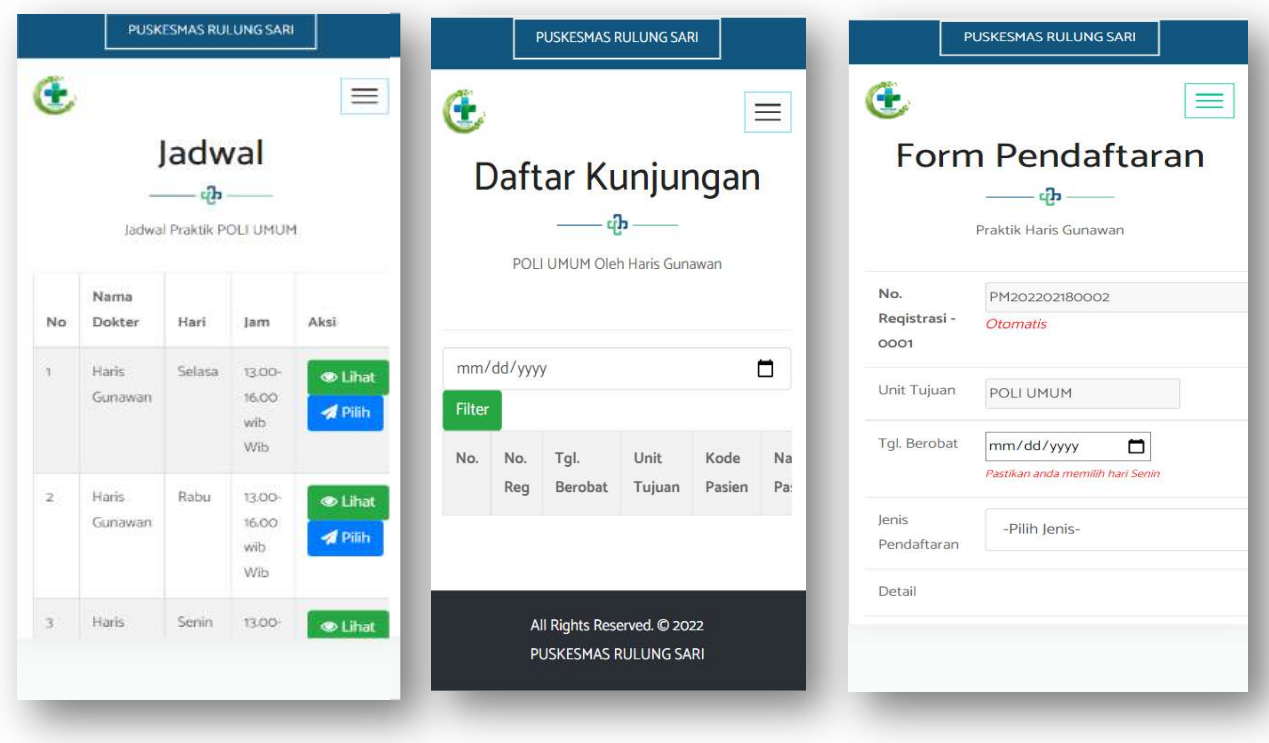

Gambar 4.8 Jadwal Dokter

#### 5. Halaman Registrasi Antrian

Setelah sudah memilih jadwal dokter yang tersedia, pasien diminta memasukkan tanggal booking yang dibutuhkan. Pasien akan langsung secara otomatis mendapatkan nomor antrian yang sesuai dengan giliran yang berlangsung, kemudian pasien harus mengisi jenis pendaftaran yang digunakan pilihan yang tersedia BPJS atau umum.

| No.                  | PM202202180002                   |
|----------------------|----------------------------------|
| Reqistrasi -<br>0001 | Otomatis                         |
| Unit Tujuan          | POLI UMUM                        |
| Tgl. Berobat         | 02/22/2022                       |
| Jenis                | Pastikan anda memilih hari Senin |
| Pendaftaran          | DFJ3                             |
| Detail               | -Detail- 🗸                       |
|                      | Choose File No file chosen       |
| **maksimal ku        | njungan berobat adalah           |
| 20 pasien per        | jadwal Dokter                    |

Gambar 4.9 Registrasi Antrian

# 6. Halaman Riwayat Registrasi Antrian

Halaman ini menampilkan jejak dari hasil pengisian data poli yang sudah dipilih. Halaman ini akan muncul setiap sudah melakukan

|       | 1     | regist       | rasi ant      | rian bero | bat de | ngan be             | enar.              |                |                |                  |                           |           |          |                    |         |       |
|-------|-------|--------------|---------------|-----------|--------|---------------------|--------------------|----------------|----------------|------------------|---------------------------|-----------|----------|--------------------|---------|-------|
|       | PUS   | KESMAS F     | RULUNG SARI   |           |        |                     |                    |                |                |                  |                           |           |          |                    |         |       |
| Œ     |       |              |               | $\equiv$  | le:    | PUSKESMAS RULUNG SA | JRI                |                |                |                  |                           |           |          |                    |         |       |
|       | F     | Riwa         | ayat          |           | (      |                     |                    |                |                |                  | HOME                      | DAFTAR KI | JNJUNGAN | PROFIL SAYA        | RIWAYAT | LOGO  |
|       | Riwa  | iyat Kunju   | ingan Puskes  | g         |        |                     |                    |                |                | Riwa             | yat                       |           |          |                    |         |       |
| i Kea | daaan | Jam          | Cetak         | Batal     |        |                     |                    |                |                | —— ൾ             | igan Puskes               |           |          |                    |         |       |
| Sian  | 9     | 13.00-       | Cetak         | Batal     | No     | No. Reg             | Tgl.<br>Registrasi | Unit<br>Tujuan | Nama<br>Pasien | Dokter           | Tanggal<br>berobat        | Hari      | Keadaaan | Jam                | Cetak   | Batal |
|       |       | 16.00<br>wib |               |           | 1      | PM202202180002      | 2022-02-18         | POLI<br>UMUM   | irul           | Haris<br>Gunawan | 2022-02-21                | Senin     | Siang    | 13.00-16.00<br>wib | Cetak   | Bata  |
|       |       | ghts Rese    | erved. © 2022 |           | h.     |                     |                    |                |                | All Rights Reser | ved. © 2022<br>JLUNG SARI |           |          |                    |         |       |

Gambar 4.10 Riwayat Registrasi

### 7. Halaman Cetak nomor

Halaman ini berisi hasil akhir data pasien untuk dibawa ke puskesmas, pasien dapat mencetak ataumenunjukan file pdf yang telah di simpan.

| PUSKESMAS RULING SARI                                                                                                    | Print                | 1 shee                                                            | t of paper | Œ                                                                                                  | PUSKESMAS RULUNG SARI                                                                                                    |
|----------------------------------------------------------------------------------------------------|----------------------|-------------------------------------------------------------------|------------|----------------------------------------------------------------------------------------------------|----------------------------------------------------------------------------------------------------|
| CETAK FORM KUNJENGAN PUSKESMAS                                                                                                    |                      |                                                                   | _          |                                                                                                    | CETAK FORM KUNJUNGAN PUSKESMAS                                                                                                    |
| NS. CONSTRUCTS<br>CONSTRUCTS<br>Non-Ingle a di<br>School of the second second second<br>School of the second second second second<br>Name Second Second | Destination<br>Pages | Nitro PDF Creator<br>Nitro PDF Creator<br>Save as PDF<br>See more |            | 2025<br>Datas Laudigus<br>Path Perlamin<br>Palanyan<br>Alamat<br>Dianas Urat<br>Data<br>Datas Path | Bookin Fram<br>. 254 (FANUS): 346<br>. 246-196<br>. 246-196 |
| laggilikhohe (2023-22)<br>far Son<br>Cadaa Sang<br>ke (138-34.80 sh                                                                                                    | Copies               | 1                                                                 |            | Sanggal Escobat<br>Mari<br>Kindom<br>Jam                                                           | 2002-02-21<br>Sena<br>Biong<br>11.05-16.00 web                                                                                                    |
|                                                                                                    | Layout               | Portrait                                                          | •          |                                                                                                    |                                                                                                    |
| lane, 19 Jonae 202                                                                                                    | Color                | Color                                                             | •          | Jamai, 12 Februari 2022                                                                            |                                                                                                    |
|                                                                                                    | More settings        |                                                                   | •          |                                                                                                    |                                                                                                    |
| Andrean product product Antonio 11                                                                                                    |                      |                                                                   | - 1        |                                                                                                    |                                                                                                    |
|                                                                                                    |                      |                                                                   |            |                                                                                                    |                                                                                                    |
|                                                                                                    |                      |                                                                   |            |                                                                                                    |                                                                                                    |
|                                                                                                    |                      |                                                                   | - 1        |                                                                                                    |                                                                                                    |
|                                                                                                    |                      | Print                                                             | Cancel     |                                                                                                    |                                                                                                    |

Gambar 4.11 Halaman Cetak Nomor

# 4.5.2 Tampilan Website Pasien

### 1. Halaman Home

Halaman ini merupakan halaman paling awal ketika aplikasi web ini dibuka dan dijalankan

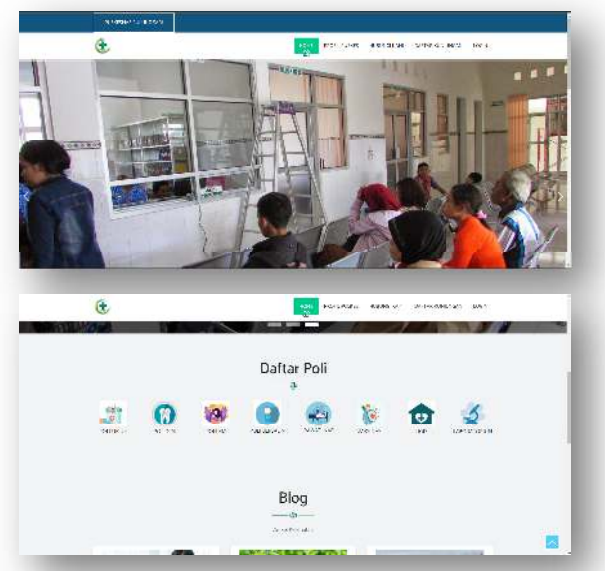

Gambar 4.12 Halaman Home Pada Web Pasien

## 2. Halaman Create Account

Halaman ini merupakan pembuatan akun atau pengisian data pasien untuk membuat akun yang nanti akan menjadi username dan password, disini terdapat halaman untuk login dan create akun.

| œ                                                                                        | HOME MICH. ASSASS HIGHARD DATABASANAN LOKA                                                                                                    |
|------------------------------------------------------------------------------------------|----------------------------------------------------------------------------------------------------|
|                                                                                          | Login                                                                                                    |
|                                                                                          |                                                                                                    |
| Logie                                                                                    |                                                                                                    |
| -                                                                                        |                                                                                                    |
| Hanok                                                                                    |                                                                                                    |
| Solara punya akun? Data                                                                  | ar Alam Daire                                                                                                    |
|                                                                                          |                                                                                                    |
|                                                                                          |                                                                                                    |
|                                                                                          | A6 Kigitas Neserved, © 2003                                                                                                    |
|                                                                                          |                                                                                                    |
|                                                                                          |                                                                                                    |
|                                                                                          |                                                                                                    |
| ingligiburg tracted, Se                                                                  |                                                                                                    |
| enteristens forstens for                                                                 | A                                                                                                    |
| erceitens intend of                                                                      | ion: reprinting subschore performances iton                                                                                                    |
| errettens transe se                                                                      | ion fest-ture exercise interview interview ison<br>Daftar Akun                                                                                                    |
| erzielskas batter sa                                                                     | ione restruction and an and an and an and an and an and an and an and an and an and an and an and an and an and an and an and an an an an an an an an an an an an an                                                                                                    |
|                                                                                          | ne Incor restricted antipactor participation close                                                                                                    |
| ensielsand sources of                                                                    | Refer FREEFrance Research Entransmission Links                                                                                                    |
| ncialismus subcane do<br>Con-<br>Sue any<br>Nacio Susse                                  | Inter tables                                                                                                    |
| Anciestadas Statutadas Car<br>Electronic<br>Marting Anamie<br>Charrenteri<br>Charrenteri |                                                                                                    |
| Michigana Sactana Sa<br>Con<br>Sac Ang<br>Sac Ang<br>Sacra Sacana<br>One name            | EXPERIMENT     EXPERIMENT      EXPERIMENT     EXPERIMENT      |
| PERIONA SECON O                                                                          | EXAMPLE EXAMPLE EXAMPLEMENT EXTERNATION CONTRACTIONS OF CONTRACT, CONTRACT, CONTR |

Gambar 4.13 Create Account Pada Web Pasien

# 3. Halaman Utama Poli Pelayanan

Halaman ini adalah halaman yang diharuskan terlebih dahulu memilih poli yang dituju dan melihat jadwal dokter yang dibutuhkan.

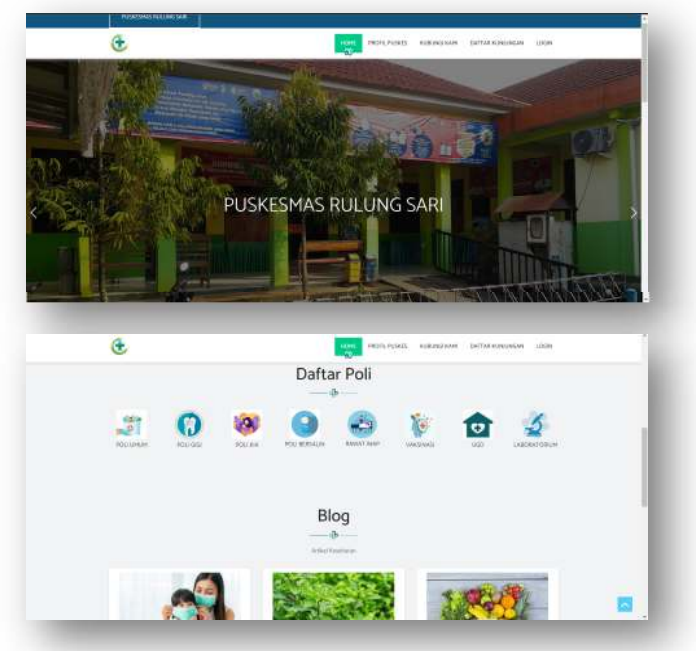

Gambar 4.14 Halaman Utama Pada Web Pasien

#### 4. Halaman Booking Jadwal Dokter

Pasien dapat melihat daftar kunjungan pada poli yang dipilih dan juga

dapat memilih dokter dan jadwal dokter yang tersedia.

| -                                                                                                    |                                                                                                    |                                                                                             |                                                        |                                                   | ladv                                                                                                    | al                                                                                                    |                     |                                                                                                    |                                                                       |    |
|----------------------------------------------------------------------------------------------------|----------------------------------------------------------------------------------------------------|---------------------------------------------------------------------------------------------|--------------------------------------------------------|---------------------------------------------------|----------------------------------------------------------------------------------------------------|----------------------------------------------------------------------------------------------------|---------------------|----------------------------------------------------------------------------------------------------|-----------------------------------------------------------------------|----|
|                                                                                                    |                                                                                                    |                                                                                             |                                                        |                                                   |                                                                                                    |                                                                                                    |                     |                                                                                                    |                                                                       |    |
|                                                                                                    |                                                                                                    |                                                                                             |                                                        | łc                                                | 5m 7 1 4 3 3                                                                                                    | SC 0-418                                                                                                    |                     |                                                                                                    |                                                                       |    |
|                                                                                                    |                                                                                                    |                                                                                             | 44 T - 1                                               | Noro Dakta                                        | Hai                                                                                                    | 34                                                                                                    | - 146               |                                                                                                    |                                                                       |    |
|                                                                                                    |                                                                                                    |                                                                                             | 1 3                                                    | n eticener                                        | Lark                                                                                                    | 16.00 K (19.7                                                                                                    | 10 L 14             | at the                                                                                                    |                                                                       |    |
|                                                                                                    |                                                                                                    |                                                                                             | 4                                                      | t attGaaran                                       | Sade                                                                                                    | $\pi  \omega \to \rho  ,  \partial b$                                                                                                    | - 1 L . A           | -412.001                                                                                                    |                                                                       |    |
|                                                                                                    |                                                                                                    |                                                                                             | 4. 3                                                   | t abCasim                                         | Leit                                                                                                    | we have                                                                                                    |                     | -                                                                                                    |                                                                       |    |
|                                                                                                    |                                                                                                    |                                                                                             | • 3                                                    | : strano                                          | tek                                                                                                    | HAR THE OR                                                                                                    | (m) (m)             | -3 - 10                                                                                                    |                                                                       |    |
|                                                                                                    | Savek                                                                                                    |                                                                                             | \$ 1                                                   | 1,2496,45961                                      | Sec.                                                                                                    | 1.55 (391)/04                                                                                                    | Der La              | -21.0.                                                                                                    |                                                                       |    |
|                                                                                                    |                                                                                                    |                                                                                             |                                                        |                                                   |                                                                                                    |                                                                                                    |                     |                                                                                                    |                                                                       |    |
|                                                                                                    |                                                                                                    |                                                                                             | 10.10                                                  | in in data bijena om                              | Carle                                                                                                    |                                                                                                    |                     |                                                                                                    |                                                                       |    |
|                                                                                                    | Research these                                                                                                    | •                                                                                           | 1.1.1.1                                                |                                                   | -                                                                                                    |                                                                                                    |                     |                                                                                                    |                                                                       | -  |
| •                                                                                                    | KONSPACING CHICKA                                                                                                    | •                                                                                           |                                                        |                                                   | -                                                                                                    | +10% <b>(</b>                                                                                                    | 91/2010 1015        | N PRE-LVAR - F                                                                                                    | Marat 1.00                                                            | 21 |
| •                                                                                                    | roorserve mailt and se<br>e<br>e Sum ungen disever                                                                                                    | •                                                                                           |                                                        |                                                   |                                                                                                    | +0% <mark>1</mark>                                                                                                    | ono nu nu so<br>W   | N MORENZA - F                                                                                                    | Maya i Long                                                           | 1  |
| United<br>Landari                                                                                                    | oordere om til het ve<br>S<br>I Samanger Hader<br>I Samanger Hader                                                                                      | •                                                                                           |                                                        |                                                   |                                                                                                    | H278 <b>1</b>                                                                                                    | 0                   | N PROFILIZZA I K                                                                                                    | Mayz. 1. dea                                                          |    |
| Central Control of the second second | nongen (H. 1945)<br>1<br>1 Samangen - Kalen<br>12 Balla Kong age<br>14 Balla Kong age                                                                   | e Casa                                                                                      | THE AMPLY                                              | 57                                                | Ē                                                                                                    | +2214 <b>1</b>                                                                                                    | 312000 IN 20<br>3   | n Potelszar k                                                                                                    | 963761 I.483                                                          | 1  |
| United<br>United<br>and<br>atte                                                                                                    | Kondenscher Lausson<br>Kannengen – Kaler<br>Herdenscher Poli-<br>Nacher                                                                                 | n Karan<br>V                                                                                | na Adryg<br>Na<br>Na                                   | 27<br>Land<br>Topan                               | E<br>fast<br>fam                                                                                                    | HEIME I                                                                                                    | 212-111-11-20<br>©  | 920-1-V24 +<br>920-1-V24 +                                                                                                    | Maya I Indea                                                          |    |
| -<br>                                                                                                    | Coldina (11) (Micol<br>)<br>Coldina (12) (Micol<br>)<br>Coldina (12) (Micol<br>)<br>Micolae<br>(Micolae)<br>(Micolae)<br>(Micolae)<br>(Micolae)         | n da sen<br>n<br>Ang Magar<br>Se Sangar                                                     | na Adryg<br>Na<br>Beeska<br>acterna                    | 97<br>Sant<br>Topice<br>Topice                    | 1<br>1<br>1<br>1<br>1<br>1<br>1<br>1<br>1<br>1<br>1<br>1<br>1<br>1<br>1<br>1<br>1<br>1<br>1                                                                                                    | erra d<br>Face<br>Aure<br>Aure                                                                                                    | х.<br>ст.<br>ст.    | <ul> <li>Martinet Action of the second second s</li></ul> | Mana Isaki<br>Sergia yan                                              | a  |
| -<br>United<br>-<br>-<br>12<br>-                                                                                                    | Conductific Hear<br>Statistics - Conductions of Pol-<br>Machine - Conductions of Pol-<br>Machine - Conductions of Pol-<br>Machine - Conductions of Pol- | 1<br>1<br>1<br>1<br>1<br>1<br>1<br>1<br>1<br>1<br>1<br>1<br>1<br>1<br>1<br>1<br>1<br>1<br>1 | THE AND YOU<br>HAR HAR HAR HAR HAR HAR HAR HAR HAR HAR | S7<br>Land<br>Topican<br>POL G(1)<br>S03<br>Fride | Free-<br>Free-<br>Free- | -12% (<br>-12% (<br>-12% ( | NA<br>Grann<br>Jord | <ul> <li>March 1 MAR</li> <li>March 1 MAR</li> <li>Somplifier of a days</li> <li>Somplifier of a days</li> <li>Somplifier of a days</li> </ul>                                                                                                    | Motoria Dualett<br>Decisionalisti<br>Decisionalisti<br>Decisionalisti | JI |

Gambar 4.15 Jadwal Dokter Pada Web Pasien

#### 5. Halaman Registrasi Antrian

Setelah sudah memilih jadwal dokter yang tersedia, pasien diminta memasukkan tanggal booking yang dibutuhkan. Pasien akan langsung secara otomatis mendapatkan nomor antrian yang sesuai dengan giliran yang berlangsung, kemudian pasien harus mengisi jenis pendaftaran yang digunakan pilihan yangn tersedia BPJS atau umum.

| ٠                                 | HOME DALLAR KUNUNGAN PROHESIYA INVAYAT LOKO | ur |
|-----------------------------------|---------------------------------------------|----|
|                                   | Form Pendaftaran                            |    |
|                                   |                                             |    |
|                                   | Fraticit Dr. Hans Genawan                   |    |
| No. Registrasi                    | Ператориала Оленен.                         |    |
| Und Tujuan                        | ADI JURION                                  |    |
| Tel Berstel                       | which yyy                                   |    |
| iens<br>Noda <mark>tta</mark> ian | (*ijo)jerts                                 | *  |
| Setal .                           |                                             |    |
| "maisinal karja                   | ng jar bernsi atalah                        |    |

Gambar 4.16 Registrasi Antrian Pada Web Pasien

# 6. Halaman Riwayat Registrasi Antrian

Halaman ini menampilkan jejak dari hasil pengisian data poli yang sudah dipilih. Halaman ini akan muncul setiap sudah melakukan

registrasi antrian berobat dengan benar.

| Œ   | 1              |                    |                |                |                                | HOME               | DAFTAR KI | UNIUNGAN | PROFIL SAYA        | RWAYAT | LOGOUT  |
|-----|----------------|--------------------|----------------|----------------|--------------------------------|--------------------|-----------|----------|--------------------|--------|---------|
|     |                |                    |                |                | Riwa<br>co<br>Riwayat Kurijung | yat<br>an Puskes   |           |          |                    | w      |         |
| No. | No. Reg        | Tgl.<br>Registrasi | Unit<br>Tujuan | Nama<br>Pasien | Dokter                         | Tanggal<br>berobat | Hari      | Keadaaan | Jam                | Cetak  | Batal   |
| 1   | PM202203260004 | 2022-03-26         | POLI<br>UMUM   | Umam           | Dr. Haris<br>Gunawan           | 2022-03-28         | Senin     | Siang    | 16:00 -<br>16:30   | Cetak  | Batal   |
| 2   | PM202203180003 | 2022-03-18         | POLI           | Umam           | Dr. Indah<br>Ningsum           | 2022-03-21         | Senin     | Pagi     | 0800 -<br>0830     | Cetak  | Selesal |
| 3   | PM202202150001 | 2022-02-15         | POLI<br>UMUM   | Umam           | Dr. Haris<br>Gunawan           | 2022-02-16         | Rabu      | Siang    | 13.00-<br>16.00 wb | Cetak  | Selesal |
| 4   | P6202203220002 | 2022-03-22         | POLI GIGI      | Umam           | Dr.Karina<br>nadila            | 2022-03-23         | Rabu      | Siang    | 13:00 -<br>16:00   | Cetak  | Selesai |

Gambar 4.17 Riwayat Registrasi Pada Web Pasien

#### 7. Halaman Cetak nomor

Halaman ini berisi hasil akhir data pasien untuk dibawa ke puskesmas, pasien dapat mencetak atau menunjukan file pdf yang telah disimpan.

| 241                                                                                                    |                               | and Anna Randon Lancing (1991)                                                                                                    |                                         |                     |                                                                                                    |
|----------------------------------------------------------------------------------------------------|-------------------------------|----------------------------------------------------------------------------------------------------|-----------------------------------------|---------------------|----------------------------------------------------------------------------------------------------|
| 5                                                                                                    |                               |                                                                                                    | Destination                             | 🖶 Nitro FDF Creator | 7.                                                                                                    |
| -                                                                                                    |                               | CE DAN PORTH KUNUL NGAN PUSKESMAS                                                                                                    |                                         |                     |                                                                                                    |
|                                                                                                    | NRC .                         | Bolisto Pariato                                                                                                    | Pages                                   | AL                  | ¥ 3                                                                                                    |
|                                                                                                    | News Longiup-                 | : Urain                                                                                                    | 1.074.0                                 |                     |                                                                                                    |
|                                                                                                    | Jonn Source.                  | : Libybid<br>Valances                                                                                                    | Desiline -                              |                     |                                                                                                    |
| 0                                                                                                    | Nerm                          | <ol> <li>A compation as 2 for an oppoing bracker language</li> </ol>                                                                                                    | ou, rea                                 |                     |                                                                                                    |
|                                                                                                    | Norse Coa                     | 20231231/30004                                                                                                    |                                         |                     |                                                                                                    |
| in Lengkop                                                                                                    | 1 min                         | TRACIA                                                                                                    | Leyout                                  | Portnait            | •                                                                                                    |
| Kelamin                                                                                                    | Tinggel Beroka                | 2022-03-26                                                                                                    | 1.1.2.2.2.2.2.2.2.2.2.2.2.2.2.2.2.2.2.2 |                     |                                                                                                    |
| cjaxu                                                                                                    | These                         | Serie                                                                                                    | Datus                                   | Char                | -                                                                                                    |
| Dat                                                                                                    | a second                      | - 16 03 - 16 00                                                                                                    | 10000                                   | (26.90)             |                                                                                                    |
| - Contract of the Contract of the Contract of |                               |                                                                                                    |                                         |                     |                                                                                                    |
| kir Und                                                                                                    |                               |                                                                                                    | No. of Concession, Name                 |                     |                                                                                                    |
|                                                                                                    |                               |                                                                                                    | and a second second                     |                     |                                                                                                    |
| a roll                                                                                                    | 644 TAMAG 101                 |                                                                                                    |                                         |                     |                                                                                                    |
| gai Rerobat                                                                                                    | 0.000                         |                                                                                                    |                                         |                     |                                                                                                    |
| 0.00                                                                                                    |                               |                                                                                                    |                                         |                     |                                                                                                    |
| ojan .                                                                                                    |                               |                                                                                                    |                                         |                     |                                                                                                    |
| k 📕                                                                                                    |                               |                                                                                                    |                                         |                     |                                                                                                    |
|                                                                                                    |                               |                                                                                                    |                                         |                     |                                                                                                    |
|                                                                                                    |                               |                                                                                                    |                                         |                     |                                                                                                    |
|                                                                                                    |                               |                                                                                                    |                                         |                     |                                                                                                    |
|                                                                                                    |                               |                                                                                                    |                                         |                     |                                                                                                    |
|                                                                                                    |                               |                                                                                                    |                                         |                     |                                                                                                    |
| - 26 Mane 2022                                                                                                    |                               |                                                                                                    |                                         |                     | and the second second se |
| or out the state of the                                                                                                    | THE REAL PROPERTY AND INCOME. | In the second second seco |                                         | Fret                | General                                                                                                    |
|                                                                                                    |                               |                                                                                                    |                                         | -                   |                                                                                                    |
|                                                                                                    |                               |                                                                                                    |                                         |                     |                                                                                                    |
|                                                                                                    |                               |                                                                                                    |                                         |                     |                                                                                                    |

Gambar 4.18 Halaman Cetak Nomor Pada Web Pasien

### 4.5.3 Tampilan Aplikasi Web Admin

### 1. Halaman Home Admin

Halaman ini berisi menu login admin ketika aplikasi web ini dibuka dan dijalankan. Halaman ini mengharuskan admin masuk melalui user id dan password yang sudah dimiliki oleh admin

| Image: Second second secon |                       |       | P 🔞 💆               | -<br>3   ¢ @ | 0<br>() |
|----------------------------------------------------------------------------------------------------|-----------------------|-------|---------------------|--------------|---------|
|                                                                                                    |                       |       |                     |              |         |
|                                                                                                    | Login Administrator   |       |                     |              |         |
|                                                                                                    | admin                 | 4     |                     |              |         |
|                                                                                                    |                       | -     |                     |              |         |
|                                                                                                    |                       | LogIn |                     |              |         |
|                                                                                                    |                       |       |                     |              |         |
|                                                                                                    |                       |       | _                   |              |         |
| G                                                                                                    | ambar 4.19 Home Admin |       | uuu 20°C Tiujan m / |              |         |

## 2. Halaman Dashboard Admin

Halaman ini berisi tampilan awal setelah melakukan login dan terdapat menu-menu setting yang dapat dilakukan oleh admin.

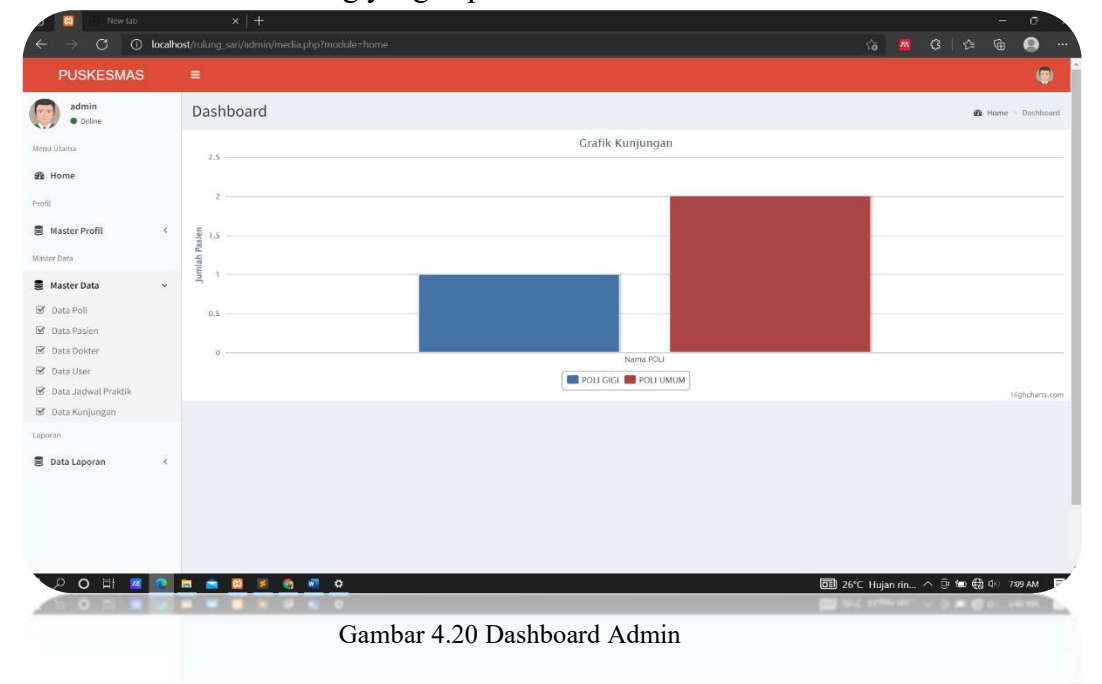

# 3. Halaman Grafik Kunjungan

Halaman ini menampilkan data kunjungan pasien disetiap poli yang ada

| → C O loca          | ×   +                                                                                                    |                       |                  | - 199    | (? ∖ <= |                 | 0         |
|---------------------|----------------------------------------------------------------------------------------------------|-----------------------|------------------|----------|---------|-----------------|-----------|
| PUSKESMAS           |                                                                                                    |                       | 10               |          | ~ ~     |                 |           |
| admin<br>• Online   | Dashboard                                                                                                    |                       |                  |          | e       | Home >          | Dashboa   |
| Utama               |                                                                                                    | Grafik Kunjungan      |                  |          |         |                 |           |
| Home                |                                                                                                    |                       |                  |          |         |                 |           |
|                     | 2                                                                                                    |                       |                  |          |         |                 |           |
| Master Profil <     | 토 1.5                                                                                                    |                       |                  |          |         |                 |           |
| r Data              | lah Pas                                                                                                    |                       |                  |          |         |                 |           |
| Master Data ~       | <u><u><u></u><u></u><u></u><u></u><u></u><u></u><u></u><u></u><u></u><u></u><u></u><u></u><u></u><u></u><u></u><u></u><u></u><u></u></u></u> |                       |                  |          |         |                 |           |
| Data Poli           | 0.5                                                                                                    |                       |                  |          |         |                 |           |
| Data Pasien         |                                                                                                    |                       |                  |          |         |                 |           |
| Data Dokter         | 0                                                                                                    | Nama POLI             |                  |          |         |                 |           |
| Data Jadwal Praktik |                                                                                                    | POLI GIGI POLI UMUM   |                  |          |         | Ĥ               | ighcharts |
| Data Kunjungan      |                                                                                                    |                       |                  |          |         |                 |           |
| us                  |                                                                                                    |                       |                  |          |         |                 |           |
| Data Laporan <      |                                                                                                    |                       |                  |          |         |                 |           |
|                     |                                                                                                    |                       |                  |          |         |                 |           |
|                     |                                                                                                    |                       |                  |          |         |                 |           |
|                     |                                                                                                    |                       |                  |          |         |                 |           |
| 오 이 타 🗷 🙋           | H 💼 🔟 🗷 😋 🕫 o                                                                                                    |                       | 🗊 26°C Huj       | an rin 🗠 | 0 🐿 🕀   | <b>∮</b> ⊈∮) 79 | 09 AM     |
| 5 O B 🔳 🖬           |                                                                                                    |                       | <b>11</b> 14.4 H | a ar i a |         | 0.00            | 1.0       |
|                     | Gambar                                                                                                    | 4.21 Grafik Kunjungan |                  |          |         |                 |           |
|                     |                                                                                                    |                       |                  |          |         |                 |           |
|                     |                                                                                                    |                       |                  |          |         |                 |           |

# 4. Halaman Master Data

Halaman yang berisikan data yang diatur oleh admin untuk menambah atau menghapus data pada aplikasi.

| USKESMA         |   |                |              |      |       |                |      |      |    |                  |              |            |         |
|-----------------|---|----------------|--------------|------|-------|----------------|------|------|----|------------------|--------------|------------|---------|
| admin<br>Online |   | Data Poli      |              |      |       |                |      |      |    |                  |              | <b>e</b> 1 | leranda |
| ma              |   | + Tambah D     | ita          |      |       |                |      |      |    |                  |              |            |         |
| ne              |   | Show 10        | entries      |      |       |                |      |      |    | Se               | arch:        |            |         |
|                 |   | No.            | 1#           | Kode | .it   | Nama Poli      | 11   | Icon | 11 | A                | ksi          |            |         |
| ter Profil      | < | 1              |              | PM   |       | POLIUMUM       |      | 141  |    | Edit             | Hapus        |            |         |
| ter Data        | < | 2              |              | PG   |       | POLI GIGI      |      | 0    |    | Edit             | Hapus        |            |         |
| Laporan         | ¢ | 3              |              | РК   |       | POLI KIA       |      | 0    |    | Edit             | Hapus        |            |         |
|                 |   | 4              |              | РВ   |       | POLI BERSALIN  |      | 3    |    | Edit             | Hapus        |            |         |
|                 |   | 5              |              | RI   |       | RAWAT INAP     |      |      |    | Edit             | Hapus        |            |         |
|                 |   | 6              |              | VS   |       | VAKSINASI      |      | 10   |    | Edit             | Hapus        |            |         |
|                 |   | 7              |              | UG   |       | UGD            |      | 1    |    | Edit             | Hapus        |            |         |
|                 |   | Showing 1 to 7 | of 7 entries |      |       |                |      |      |    |                  | Pre          | evious     | Ne      |
| O 計             |   |                |              | 0    |       |                |      |      |    | ] 26°⊂ Hujan rin | <u>^ @ 1</u> | e 🌐 🕁      | 7:10 AN |
|                 |   |                |              |      | Gamba | ar 4 22 Master | Data |      |    |                  |              | - 1        | -       |
|                 |   |                |              |      | Sumo  |                | Dutu | 101  |    |                  |              |            |         |

# 5. Halaman Edit Data Dokter

Halaman untuk merubah, menambah, dan menghapus data dokter.

| PUSKESMA       | S ≣ |           |                   |                 |    |          |           |     |                     |              |          |         |
|----------------|-----|-----------|-------------------|-----------------|----|----------|-----------|-----|---------------------|--------------|----------|---------|
| admin<br>Ordna |     | Data d    | lokter            |                 |    |          |           |     |                     |              |          |         |
| arna           |     | Tamb      | ah dokter         |                 |    |          |           |     |                     |              |          |         |
| me             |     | Show      | entries.          |                 |    |          |           |     |                     | Saurch       |          |         |
|                |     |           |                   |                 |    |          |           |     |                     |              |          |         |
| ster Profil    | 3   | No.       | Medis             | Nama Unit Medis | 41 | Username | Spesialis | -11 | Alamat              | No. Telp     | Aksi     | - 21    |
| 6i             |     | 1         | DOK0001           | Haris Gunawan   |    | haris    | POLI UMUM |     | Jl. Nusantara,      | 082279565027 | Edit H   | wpus    |
| ier Data       |     |           |                   |                 |    |          |           |     | Ratu, Kec.          |              |          |         |
|                |     |           |                   |                 |    |          |           |     | Kedaton,<br>Kota Ba |              |          |         |
| lata Laporan 🤇 | ×   | 2         | DOK0002           | dr Susilawati   |    | susi     | POLI GIGI |     | JI. Nusantara,      | 08427473466  | Edit     | apus    |
|                |     |           |                   |                 |    |          |           |     | Ratu, Kec.          |              |          |         |
|                |     |           |                   |                 |    |          |           |     | Kota Ba             |              |          |         |
|                |     | 3         | DOKCODS           | Dr. Armanjaya   |    | arman    | VAKSINASI |     | jin.godong          | 085645542323 | tdt      | inpus   |
|                |     |           |                   |                 |    |          |           |     | handar              |              |          |         |
|                |     | 2003      |                   |                 |    |          |           |     | tampung             |              | 12-2-1   |         |
|                |     | Showing 1 | to 3 of 3 entries |                 |    |          |           |     |                     |              | Previous | ExaMT E |

# 6. Halaman Tampilan Data Pasien

Halaman yang berisikan data pasien yang masuk atau yang sudah mendaftarkan diri pada sistem.

| Admin Data pasien                                       |                 |               |                  |               |                  |                 | 🙆 Berans                                                                                                    | da – pa |
|---------------------------------------------------------|-----------------|---------------|------------------|---------------|------------------|-----------------|----------------------------------------------------------------------------------------------------|---------|
| Home Show 10 v entries<br>Hater Profit < No. Pasien NiK | 17              |               |                  |               |                  |                 |                                                                                                    |         |
| Interprofil < No. Pasien NIK                            | 17              |               |                  |               |                  |                 |                                                                                                    |         |
| li⊥ Kd. ↓†<br>Aaster Profil < No. Pasien NIK            | 11              |               |                  |               | Se               | arch:           |                                                                                                    |         |
|                                                         | Nama            | 11<br>No BPJS | ↓†<br>Tgl. Lahir | li<br>Kelamin | l II<br>No. Telp | Aksi            |                                                                                                    | Ţ       |
| Data 1 PSN0004 1234567890123                            | 456 irul        |               | 1999-12-02       | Laki-laki     | 085765667878     | GP Edit         | Hapus                                                                                                    |         |
| aster Data < 2 PSN0003 676                              | Lutfi Anggraini |               | 1997-02-07       | Perempuan     | 082279565027     | 67 Edit         | Hapus                                                                                                    |         |
| 3 PSN0002 111                                           | Umam            |               | 1993-11-11       | r and rank    |                  | _               | Contraction of the local division of the local division of the loc |         |
| ata Laporan <                                           |                 |               |                  | LdKI-IdKI     | 082279565027     | Ge Edit         | Hapus                                                                                                    |         |
| showing 1 to 3 or 3 entries                             |                 |               |                  | LdKI-IdKi     | 082279565027     | G <b>P</b> Edit | Hapus                                                                                                    |         |

### 7. Halaman Data Jadwal Praktik Dokter

Halaman yang berisikan data jadwal praktik dokter yang mana admin dapat menambah, menghapus, juga dapat merubah jadwal yang ada.

| admin       |   | Data Jadare         | Draktik Daktor   |              |         |                 |           |                 |
|-------------|---|---------------------|------------------|--------------|---------|-----------------|-----------|-----------------|
| Online      |   | Data Jadwa          | l Praktik Dokter |              |         |                 |           | 🍘 Beranda 🚿 Dat |
| ima<br>me   |   | + Tambah Data       |                  |              |         |                 | Principal | 1               |
|             |   | Show 10 v et        | Nama Daldar      | t Kaadaan It | Havi It | 1m 19           | Search:   | Delate          |
| ster Profil | < | 1                   | dr Susilawati    | Pagi         | Rabu    | 08.00-10.00 wib | POLI GIGI | Delete          |
| ita         |   | 2                   | dr Susilawati    | Pagi         | Selasa  | 08.00-10.00 wib | POLI GIGI |                 |
| ster Data   | < | 3                   | dr Susilawati    | Pagi         | Jumat   | 08.00-10.00 wib | POLI GIGI | 8               |
| a Lanoran   | , | 4                   | dr Susilawati    | Pagi         | Senin   | 08.00-10.00 wib | POLI GIGI | 8               |
| ata Laporan | ` | 5                   | dr Susilawati    | Pagi         | Kamis   | 08.00-10.00 wib | POLI GIGI | 8               |
|             |   | 6                   | Haris Gunawan    | Siang        | Selasa  | 13.00-16.00 wib | POLI UMUM | 8               |
|             |   | 7                   | Haris Gunawan    | Siang        | Senin   | 13.00-16.00 wib | POLIUMUM  | 8               |
|             |   | 8                   | Haris Gunawan    | Siang        | Rabu    | 13.00-16.00 wib | POLIUMUM  | 8               |
|             |   | Showing 1 to 8 of 8 | entries          |              |         |                 |           | Previous 1 N    |
|             |   |                     |                  |              |         |                 |           |                 |

#### 8. Halaman Data Kunjungan Pasien

Halaman yang menampilkan data kunjungan pasien yang masuk melalui sistemyang disediakan.

| PUSKESMAS                      |   |                        |                           |                |                   |          |                   |                    |                          |                        |              |                   |                    | 1               |
|--------------------------------|---|------------------------|---------------------------|----------------|-------------------|----------|-------------------|--------------------|--------------------------|------------------------|--------------|-------------------|--------------------|-----------------|
| admin<br>• Orline<br>mr: Clana | 1 | Data ku<br>-Filter ber | injungan<br>dasarken Pol- |                | • mm/d            | d/yyyy   |                   | 8                  | Filter                   |                        |              |                   |                    | beranda — kunju |
| Home                           |   | Show 30                | ~ entries                 |                |                   |          |                   |                    |                          |                        |              | 5                 | earch:             |                 |
| -Fil<br>Master Profil          | ¢ | No.                    | 11<br>No. Reg             | Tgl. []<br>Reg | τgl. ∏<br>Berobat | Jenis 11 | Unit []<br>Tujuan | Nama 11<br>Pasien  | Jns. 🏥<br>Kelamin        | Jenis 🌐<br>Pendaftaran | l†<br>Detail | Nomor 11<br>Kartu | File 11<br>Rujukan | Hapus           |
| etter Cata                     |   | 1                      | PM202202180002            | 2022-<br>02-18 | 2022-02-21        |          | POLI<br>UMUM      | irul               | Laki-taki                | UMUM                   | Berbayar     |                   |                    | <b>B</b> Hapon  |
| paran                          |   | 2                      | PM202202150001            | 2022-<br>02-15 | 2022-02-16        |          | POLI<br>UMUM      | Umam               | Laki-l <mark>a</mark> ki | имим                   | Berbayar     |                   |                    | 8 Hapus         |
| Data Laporan                   | ¢ | 3                      | PG202202160001            | 2022-<br>02-16 | 2022-02-23        |          | POLI GIGI         | Lutfi<br>Anggraini | Perempuan                | UMUM                   | Berbayar     |                   |                    | ₿ Hapos         |
|                                |   | Showing 1              | to 3 of 3 entries.        |                |                   |          |                   |                    |                          |                        |              |                   | Previou            | s 1. Nex        |
|                                |   | 1                      |                           |                |                   |          |                   |                    |                          |                        |              |                   |                    |                 |
|                                |   |                        |                           |                |                   |          |                   |                    |                          |                        |              |                   |                    |                 |
| 이 바 🔳                          |   |                        |                           | o              |                   |          |                   |                    |                          |                        | <b>2</b> 1   | S*C Hujan rin     | . ^ 0 <b>= 6</b>   | 00 7:16 AM      |

# 9. Tampilan Laporan Data Kunjungan

Halaman yang menunjukan rekap data pasien yang masuk pada setiap bulan atau setiap tahun, jadi admin dapat menentukan dari bulan apa dan sampai bulan apa data pasien yang sudah masuk. Jika sudah maka admin dapat mencetak hasih dari rekap data (*gambar kanan*).

|                         |                                             |                                  | G   |                |                | Р              | USKE           | SMAS         | RULU               | NG SA             | RI                                            |
|-------------------------|---------------------------------------------|----------------------------------|-----|----------------|----------------|----------------|----------------|--------------|--------------------|-------------------|-----------------------------------------------|
| aporan Kunjungan Pasien |                                             | 🏟 Aronda — Data lamma            |     |                | _              |                | XXXK           | aa Bandar Li | impring, Lan       | quing 35212       |                                               |
| Poli                    | -Seesua POLI-                               | -                                |     |                | 1              | APORA          | N KUN          | JUNGA        | N PASIE            | N ALL             |                                               |
| ari Tanggal             | ad/yyyy                                     | 0                                |     |                | PEF            | NODE 0         | 9 Febru        | ari 2022     | - 23 Feb           | ruari 2022        |                                               |
| arrpai Tanggal          | Pebruary 2022 • 1                           | 0                                | No. | No. Reg        | Tgl.           | Tgl.           | Unit<br>Tuinan | Kode         | Nama               | Jns.<br>Ketamin   | Alamat                                        |
| CETAK                   | 00 01 1 2 8 4 5<br>6 7 8 6 10 11 12         |                                  | 1   | PM202202150001 | 2022-<br>02-15 | 2022-<br>02-16 | POLI           | PSN0002      | Umam               | Laki-laki         | jl cempaka no 2 kom<br>sepang bandar lampung  |
|                         | 53 N 15 15 17 10 19<br>20 21 22 23 24 25 28 |                                  | 2   | PG202202160001 | 2022-<br>02-16 | 2022-<br>02-23 | POLI<br>GIGI   | PSN0003      | Lutfi<br>Anggraini | Percopuan         | jl cempaka no 2 kota<br>sepang bandar lampung |
|                         | 27 28 1 2 3 4 5<br>6 7 8 9 10 11 12         |                                  | 3   | PM202202180002 | 2022-<br>02-18 | 2022-<br>02-21 | POLI<br>L'MUM  | PSN0004      | irul               | Laki-Jaki         | teginency                                     |
|                         |                                             |                                  |     | Pimpinan       |                |                |                |              |                    | Jurnat, 18<br>Mee | Februari 2022<br>getəbui,                     |
|                         | 53                                          | 28°С Најан њ., л. 🖟 🗰 🔀 🕫 (глуми |     | Pimpinan       |                |                |                |              |                    |                   |                                               |

Gambar 4.27 Laporan Data Kunjungan

#### 4.6 Kelayakan Sistem

Kelayakan sistem merupakan kelayakan dimana unit-unit program yang telah dijadikan satu menjadi program secara lengkap dan telah dilakukan tahapan pengujian. Pada tahapan ini pengujian dilakukan dengan black box testing.

#### 4.6.1 Pengujian Halaman Menu Data User

Berikut ini adalah pengujian black box pada halaman menu data pasien dan admin. Pengujian yang dilakukan yakni melihat apakah fungsi-fungsi yang ada berjalan sesuai perancangan. Pengujian yang dilakukan sebagai berikut:

1. Skenario pengujian:

Mengosongkan semua inputan pada form data pasien dan admin.

| TT '1 | D     | ••     |
|-------|-------|--------|
| Hasıl | Pengu | ijian: |

| NK               | Nomer Induk Kewarganegaraan | 🕘 POSKESWAS KULLING SAN 🛛 🗴 | 👌 Admin ( POSKESSARG RUUDA)  | 5 x +                      |             | v ~ 0 X                                |
|------------------|-----------------------------|-----------------------------|------------------------------|----------------------------|-------------|----------------------------------------|
|                  |                             | € → C 🔒 pinkemenilingian    | idotaka store/crimin/media.p | hpimodule=dottelbast=input |             | 은 🌣 🖈 🎯 1                              |
| No BPIS          | Isi Bila Ada                | PUSKESMAS ≡                 |                              |                            |             | •                                      |
| Nama<br>Pasien   | Nama lengkap                | e Deise                     | Data dokter                  |                            |             |                                        |
| Username         | Username                    | And there                   | ID. Unit Medis               | D040025                    | Cennati     |                                        |
| Password         |                             | Frail<br>B Haster Prafil (  | Nama Unit.<br>Médis          |                            | harus disi  |                                        |
| Tgl. Lahir       | mm/dd/yyyy                  | Materian                    | Usemane                      | โคราม เพิ่มไ               |             |                                        |
| lenis<br>Kelamin | -Pitih jenis kelamin-       | Madter Data C Lapanan       | Password                     | hans disl                  |             |                                        |
| Pekerjaan        |                             | B Data Laperan (            | Unit Medis<br>Spesialis Poli | -Pilh Poli-                | is'         |                                        |
| Alamat           |                             |                             | Alamat                       |                            | harus อีเน  |                                        |
| Να Τσίρ          |                             |                             | No. Telp                     |                            | harus diisi |                                        |
|                  | Simpan Batal                |                             |                              | Sirgan Batal               |             |                                        |
|                  | All Rights Reserved. © 2022 | # 2 0 H <b>0 - 2</b>        | 0 0 <u>a c a</u>             | <u>e e e</u>               |             | 🦰 26°C Sebaga_ ^ (5) ₩ (£ 6° 1005 AM 関 |

Gambar 4.28 Pengujian Tampilan Isi Form

2. Hasil yang diharapkan:

Sistem akan menolak dan menampilkan "input tidak boleh kosong".

# Hasil pengujian:

| 2                |                                | <ul> <li>E PLSKEWAG KLUNG SAR</li> <li>X</li> <li>X</li> <li>C</li> <li>B pullemanifungsia</li> </ul> | <ul> <li>Aanne () PUXISSARS RUUNE)</li> <li>Ridotuku store () christy/medica)</li> </ul> | n x +                                        |             | e e e e e e e e e e e e e e e e e e e |
|------------------|--------------------------------|----------------------------------------------------------------------------------------------------|------------------------------------------------------------------------------------------|----------------------------------------------|-------------|---------------------------------------|
| Nama             | Mifta khoirul Umam             | PUSKESMAS =                                                                                           | 1                                                                                        |                                              |             |                                       |
| Pasien           |                                | admin<br>• com                                                                                        | Data dokter                                                                              |                                              |             |                                       |
| Username         | umam                           | Walto Lifettur                                                                                        | Impet Data dokter                                                                        |                                              |             |                                       |
| Password         | [a.                            | da Home                                                                                               | ID. Unit Nedis                                                                           | 0060023                                      | Otametis    |                                       |
| Kali da          | 10.250.V80V 8001               | Profil                                                                                                | Nama Unit<br>Medio                                                                       | Andi Satjaya R                               | Narus dial  |                                       |
| rgi. Lanir       | 02/01/1998                     | lease the                                                                                             | Username                                                                                 | andy                                         |             |                                       |
| lenis<br>Kolamin | Laki-laki 🗸                    | 🖬 Master Data                                                                                         | Distant                                                                                  | harus disi                                   |             |                                       |
| THE REPORT OF A  |                                |                                                                                                    | Patimore                                                                                 | harus ditsi                                  |             |                                       |
| Pekenjaan        | mahasiswa                      | E surveyore                                                                                           | Unit Media<br>Spesialis Poli                                                             | -Piliti Poli-                                | nus dilisi  |                                       |
| Marmat           |                                |                                                                                                    | Alamat.                                                                                  | jin tudirman no.76,natar                     | Abrus dvis/ |                                       |
| io. Telp         | OF Please fill out this field. |                                                                                                    | No: Telp                                                                                 | 085647786139                                 | harus dilui |                                       |
|                  |                                |                                                                                                    |                                                                                          | Simpen Batal                                 |             |                                       |
|                  | Simpan Batal                   |                                                                                                    |                                                                                          |                                              |             |                                       |
|                  |                                |                                                                                                    |                                                                                          |                                              |             |                                       |
|                  |                                | <b>1</b> 20 H <b>1</b> 7 6                                                                            |                                                                                          |                                              |             | 25°C Sobagia> 🖗 🕷 🗟 4= 100,00 🖉       |
|                  | All Rights Reserved. © 2022    | # 20 H <b>0 <u>*</u> *</b>                                                                            | <b>8 <u>a c a</u></b>                                                                    | <u>e                                    </u> |             | 🐣 267C Sobagia A 🖗 🐿 di               |

Gambar 4.29 Pengujian Tampilan Input Form

3. Skenario pengujian:

Saat mengisi form booking tanggal harus sesuai jika tidak maka muncul notifikasi peengingat seperti pada gambar 4.27 dan 4.28 berikut ini:

| · ·  | 1 D   | ••      |
|------|-------|---------|
| Hası | l Pen | gujian: |

| Р                    | USKESMAS RULUNG SARI             | PUSKESMAS RULUNG SARI                                     |
|----------------------|----------------------------------|-----------------------------------------------------------|
| Œ                    |                                  | <b>(</b>                                                  |
| Form                 | n Pendaftaran                    | Form Pendaftaran<br>                                      |
|                      | Praktik Haris Gunawan            | Praktik Dr. Arianto                                       |
|                      |                                  | No. RI202204110001<br>Registrasi - Otomatis               |
| No.<br>Registrasi -  | PM202202180002                   | Unit Tujuan RAWAT INAP                                    |
| 0001                 | Otomaus                          | Tel Perchet                                               |
| Unit Tujuan          | POLIUMUM                         | Pastikan anda memilih hari Kamis                          |
| Tgl. Berobat         | mm/dd/yyyy                       | Jenis<br>Pendaftaran                                      |
|                      | Pastikan anda memilih hari Senin | Detail                                                    |
| Jenis<br>Pendaftaran | -Pilih Jenis-                    | **maksimal kunjungan berobat adalah<br>20 pasien per ladw |
| r enudital di l      |                                  |                                                           |
| Detail               |                                  | Batal                                                     |

Gambar 4.30 Pengujian Booking Tanggal

4. Hasil yang diharapkan:

Muncul notifikasi "ingat jangan lupa tanggal dan jam booking anda!!".

#### Hasil pengujian:

| PUSKESMAS RULUNG SARI | ×         | +                     |                    |                |                |                    |                    |           |          |                  |         |         | v - | u u   |
|-----------------------|-----------|-----------------------|--------------------|----------------|----------------|--------------------|--------------------|-----------|----------|------------------|---------|---------|-----|-------|
| C 🔒 pusken            | asrulungs | ari.dotuku.store/medi | a.php?module=h     | istory         |                |                    |                    |           |          |                  |         |         | 00  | Guest |
|                       | PI        | JSKESMAS RULUNG SA    | RI                 |                |                |                    |                    |           |          |                  |         |         |     |       |
|                       | Œ         | r.                    |                    |                |                |                    | HOME               | DAFTAR KU | INJUNGAN | PROFIL SAYA      | RIWAYAT | LOGOUT  |     |       |
|                       |           |                       |                    |                |                | Riwa               | yat                |           |          |                  | 00      |         |     |       |
|                       |           |                       |                    |                |                | վի                 |                    |           |          |                  |         |         |     |       |
|                       |           |                       |                    |                |                | Riwayat Kunjung    | jan Puskes         |           |          |                  |         |         |     |       |
|                       |           |                       |                    |                |                |                    |                    |           |          |                  |         |         |     |       |
|                       | No.       | No. Reg               | Tgl.<br>Registrasi | Unit<br>Tujuan | Nama<br>Pasien | Dokter             | Tanggal<br>berobat | Hari      | Keadaaan | Jam              | Cetak   | Batal   |     |       |
|                       | 1         | V\$202203260001       | 2022-03-26         | VAKSINASI      | Umam           | Tenaga<br>Medis 2  | 2022-03-29         | Selasa    | Sore     | 14:20-<br>15:50  | Cetak   | Selesai |     |       |
|                       | 2         | UG202204110001        | 2022-04-11         | UGD            | Umam           | Tenaga<br>Medis on | 2022-04-16         | Sabtu     | Malam    | 17:00-<br>00:00  | Cetak   | Batal   |     |       |
|                       | з         | RI202204110002        | 2022-04-11         | RAWAT          | Uman           | Dr. Ariantio       | 2022-04-54         | Karris    | 0 anji   | 08:00 -          | Cetak   | Batal   |     |       |
|                       |           |                       |                    | pusk           | emasrulungs    | ari.dotuku.stor    | e says             |           |          | 14:00            |         |         |     |       |
|                       | 4         | Riz02204110001        | 2022-04-11         | RAWA<br>INAP   | T,,Jangan Lupa | Tanggal dan Jar    | n Booking Anda!!   |           | ок       | 08:00 -<br>14:00 | Cetak   | Batal   |     |       |
|                       | 5         | PM202204130007        | 2022-04-13         | POLI           | Umam           | Dr. Haris          | 2022-04-18         | Senin     | Slang    | 16:00 -          | Cetak   | Batal   |     |       |
|                       |           |                       |                    | UMUM           |                | Gunawan            |                    |           |          | 16:30            |         |         |     |       |

Gambar 4.31 Tampilan Notifikasi Pengingat

### 4.6.2 Pengujian Tampilan Interface Program

Berikut ini merupakan pengujian terhadap tampilan atau interface program yang responsive atau dapat mengikuti layar atau resolusi dari perangkat yang dipakai. Pengujian tampilan program sebagai berikut:

- 1. Skenario Pengujian: Membuka program di personal computer.
- 2. Hasil yang diharapkan: Program ketika diminimize akan menampilkan sesuai dengan ukuran layar personal computer.

#### Hasil pengujian:

| æ                   | <ul> <li>PLISTEIMAS RULUNO SARI</li> <li></li></ul> | × 🕲 Admin () Put | skesmas Rulumo I | × +                    |           |                         |             |
|---------------------|-----------------------------------------------------|------------------|------------------|------------------------|-----------|-------------------------|-------------|
| *                   | PUSKESMAS                                           | .=.              |                  |                        |           |                         | Contraction |
|                     | admin<br>• Online<br>Mensi Litaria                  | Data Poli        |                  |                        |           | <b>6</b> fermila - joil |             |
| ndere<br>etatea<br> | 2 Home                                              | Show 10 v        | entries          |                        | 54        | with                    |             |
|                     | Prefil<br>Master Profil 6<br>Name Time              | No. Ik           | Kode   <br>PM    | Nama Poli<br>POLI UMUM | 11 kon 11 | Aksi   <br>Kat Hapus    |             |
| 2                   | S Master Data c                                     | 2                | PG               | POLI GIGI              | 0         | Talk Hispon             |             |
|                     | 🛢 Data Laporan 🤘                                    | 3                | РK.              | POLI KIA               | 100       | Tide Hapon              |             |
| Station<br>Sec.     |                                                     | 4                | PB               | POLI BERSALIN          | ()        | Talk Hapon              |             |
| annel<br>avez       |                                                     | 5                | Rİ               | RAWAT INAP             | -         | Falls Happen            |             |
|                     |                                                     | 6                | vs               | VAKSINASI              | Xee       | Tale Highle             |             |

Gambar 4.32 Pengujian Tampilan Program

| Pengujian Bagian Admin Puskesmas        |                                                                                 |                                                                                                    |                                     |                     |  |  |
|-----------------------------------------|---------------------------------------------------------------------------------|----------------------------------------------------------------------------------------------------|-------------------------------------|---------------------|--|--|
| Data Input-an                           | Diharapkan                                                                      | Respon                                                                                                    | Hasil Pengujian                     | Kesimpulan          |  |  |
| Username & Password                     | Dapat masuk<br>ke form menu<br>utama untuk<br>admin                             | Tombol login dapat<br>berfungsi sesuai yang<br>diharapkan.                                                                                     | Sesuai dengan<br>yang diharapkan    | Berhasil<br>Hal. 50 |  |  |
| Masuk Ke<br>Dalam<br>Dashboard<br>Admin | Dapat masuk<br>ke tampilan<br>dashboard<br>admin                                | Admin dapat masuk<br>ke tampilan<br>dashboard                                                                                                  | Sesuai dengan<br>yang diharapkan    | Berhasil<br>Hal. 51 |  |  |
| Mengelola Data Profil<br>Puskesmas      | Dapat<br>menambahkan,<br>mengubah,<br>menghapus dan<br>menampilkan              | Admin dapat<br>menambahkan,<br>mengubah, menghapus<br>dan menampilkan                                                                          | Sesuai dengan<br>yang<br>diharapkan | Berhasil<br>Hal. 52 |  |  |
| Mengelola Data poli                     | Dapat<br>menambahkan,<br>mengubah,<br>menghapus dan<br>menampilkan<br>data poli | Jika tidak berhasil maka<br>tidak akan menampilkan<br>data poli, Jika berhasil<br>maka data poli akan<br>ditampilkan.                          | Sesuai dengan<br>yang diharapkan    | Berhasil<br>Hal. 52 |  |  |
| Menampilkan Data<br>kunjungan           | Dapat<br>menampilkan<br>data grafik<br>kunjungan                                | Jika terdapat data user<br>yang masuk maka<br>akan menampilkan<br>data data, jika tidak<br>maka data kunjungan<br>akan tidak akan<br>bertambah | Sesuai dengan<br>yang diharapkan    | Berhasil<br>Hal. 54 |  |  |

Tabel 4.2 Pengujian Black Box Pada Admin

| Menampilkan data<br>dokter | Dapat<br>menambahkan,<br>mengubah,<br>menghapus dan<br>menampilkan<br>data dokter | Jika salah satu input<br>tidak diisi maka akan<br>tampil informasi " data<br>tidak boleh kosong". | Sesuai dengan<br>yang diharapkan | Berhasil<br>Hal. 52 |
|----------------------------|-----------------------------------------------------------------------------------|---------------------------------------------------------------------------------------------------|----------------------------------|---------------------|
| Menampilkan data<br>pasien | Dapat<br>menambahkan,<br>mengubah,<br>menghapus dan<br>menampilkan<br>data pasien | Berhasil dalam<br>menampilkan<br>Data, berhasil<br>mengubah dan<br>menghapus data pasien          | Sesuai dengan<br>yang diharapkan | Berhasil<br>Hal. 54 |
| Menambahkan data user      | Dapat menambah<br>kategori admin<br>baik admin,                                   | Berhasil dalam<br>menambahkan<br>kategori admin                                                   | Sesuai dengan<br>yang diharapkan | Berhasil            |
|                            | apoteker, atau<br>pimpinan                                                        |                                                                                                   |                                  | Hal. 54             |

# Tabel 4.3 Pengujian Black Box Pada Pasien

| Pengujian Bagian user/pasien |                                                     |                                                                  |                                  |                     |  |
|------------------------------|-----------------------------------------------------|------------------------------------------------------------------|----------------------------------|---------------------|--|
| Data Input-an                | Diharapkan                                          | Respon                                                           | Hasil Pengujian                  | Kesimpulan          |  |
| Username &<br>Password       | Dapat masuk<br>ke form menu<br>utama untuk<br>users | Tombol login dapat<br>berfungsi sesuai yang<br>diharapkan.       | Sesuai dengan<br>yang diharapkan | Berhasil<br>Hal. 44 |  |
| Mendaftarkan<br>diri         | Dapat masuk<br>ke menu form<br>pendaftaran          | Tombol Daftar akun<br>dapat berfungsi sesuai<br>yang diharapkan. | Sesuai dengan<br>yang diharapkan | Berhasil            |  |
|                              | untuk user                                          | ,                                                                |                                  | Hal. 44             |  |

| Mengelola menu<br>login                                  | Dapat<br>menambahkan,<br>username dan<br>password sesuai<br>data                | Jika data yang dimasukkan<br>salah maka akan tampil<br>informasi "username dan<br>password anda salah<br>silahkan login ulang".                   | Sesuai dengan<br>yang diharapkan | Berhasil<br>Hal. 44 |
|----------------------------------------------------------|---------------------------------------------------------------------------------|----------------------------------------------------------------------------------------------------|----------------------------------|---------------------|
| Menampilkan<br>menu form<br>daftar                       | Dapat<br>menambahkan,<br>mengubah,<br>menghapus dan<br>menampilkan<br>data user | Jika Nama yang<br>dimasukkan selain abjad<br>maka akan muncul<br>informasi "Nama harus<br>abjad"                                                  | Sesuai dengan<br>yang diharapkan | Berhasil<br>Hal. 44 |
| Menampilkan<br>Data riwayat<br>kunjungan                 | Dapat<br>menampilkan<br>riwayat<br>kunjungan                                    | Jika sudah pernah berobat<br>maka akan muncul Riwayat<br>kunjungan.                                                                               | Sesuai dengan<br>yang diharapkan | Berhasil<br>Hal. 45 |
| Menampilkan<br>Detail Data user                          | Dapat<br>Menampilkan<br>Detail Data User                                        | Berfungsi untuk<br>menampilkan data user                                                                                                    | Sesuai dengan<br>yang diharapkan | Berhasil<br>Hal. 46 |
| Menampilkan<br>Tanggal boking<br>sesuai jadwal<br>dokter | Dapat<br>Menampilkan<br>jadwal dokter                                           | Jika user memilih hari yg<br>beda dengan jadwal dokter<br>maka Sistem akan<br>menampilkan notifikasi<br>'Pastikan anda memilih<br>jadwal yang ada | Sesuai dengan<br>yang diharapkan | Berhasil<br>Hal. 45 |